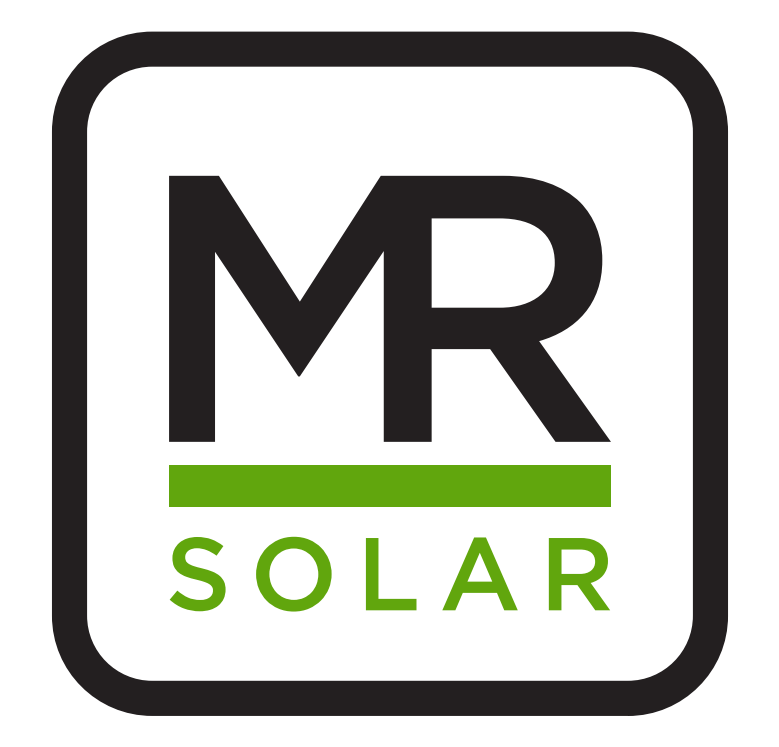

# Huawei omvormer reset

info@mrsolar.be www.mrsolar.be info@mrsolar.nl www.mrsolar.nl info@mrsolar.fr www.mrsolar.fr info@mrsolar.lu www.mrsolar.lu

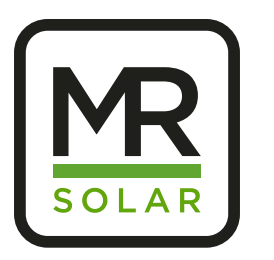

### Huawei omvormer reset

Hoe is de omvormer verbonden, is dit via Wi-Fi of via een ethernet kabel (**Probeer een kleine reset + uitschakelen modem voor 10 seconden**)? Is er een mogelijkheid om de omvormer te verbinden met een vaste kabel indien dit nu niet het geval is?

Ter info: als de 2 linkse lampjes branden van de omvormer dan produceert de omvormer.

Mogelijke oorzaken waardoor u momenteel geen verbinding heeft met de app/omvormer. Indien een van onderstaande zaken het geval zou zijn, gelieve dit te laten weten:

- Geen internet aanwezig in de woning
- Powerline verbinding verloren door stroomuitval
- (herpairen door kleine knopjes indrukken 1<sup>ste</sup> aan de modem 2<sup>de</sup> aan de omvormer)
- Zwak wi-fi signaal
- Kapotte modem is vervangen
- Wachtwoord van het internet is veranderd sinds installatie
- Bent u onlangs veranderd van provider (bv. van Telenet -> Proximus)
- Telenet Powerline aanwezig in combinatie met die van ons
- Werken aan de elektriciteit

#### Kleine reset

Hiervoor moet u de installatie als het donker is 1 uur afleggen (dit mag ook de volledige avond zijn).

Hierna legt u de omvormer terug aan en probeer na 30 minuten eens of u terug op de app kunt geraken.

### Stappenplan

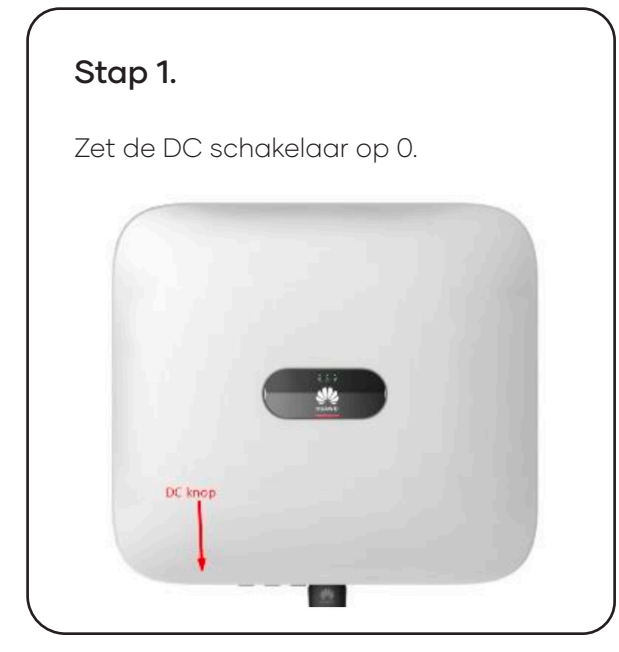

Stap 2.

Schakel de AC automaat uit van de omvormer

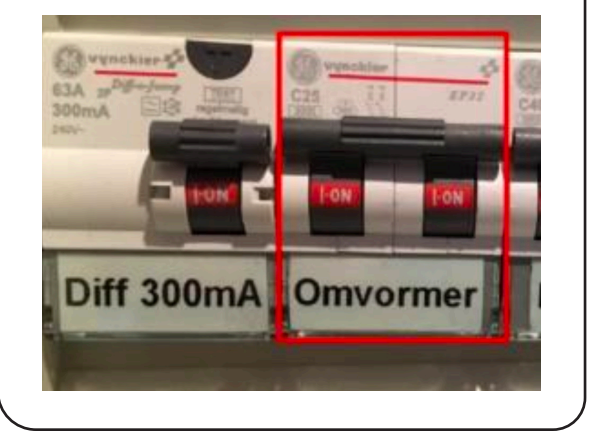

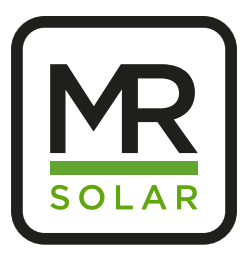

## Huawei omvormer reset

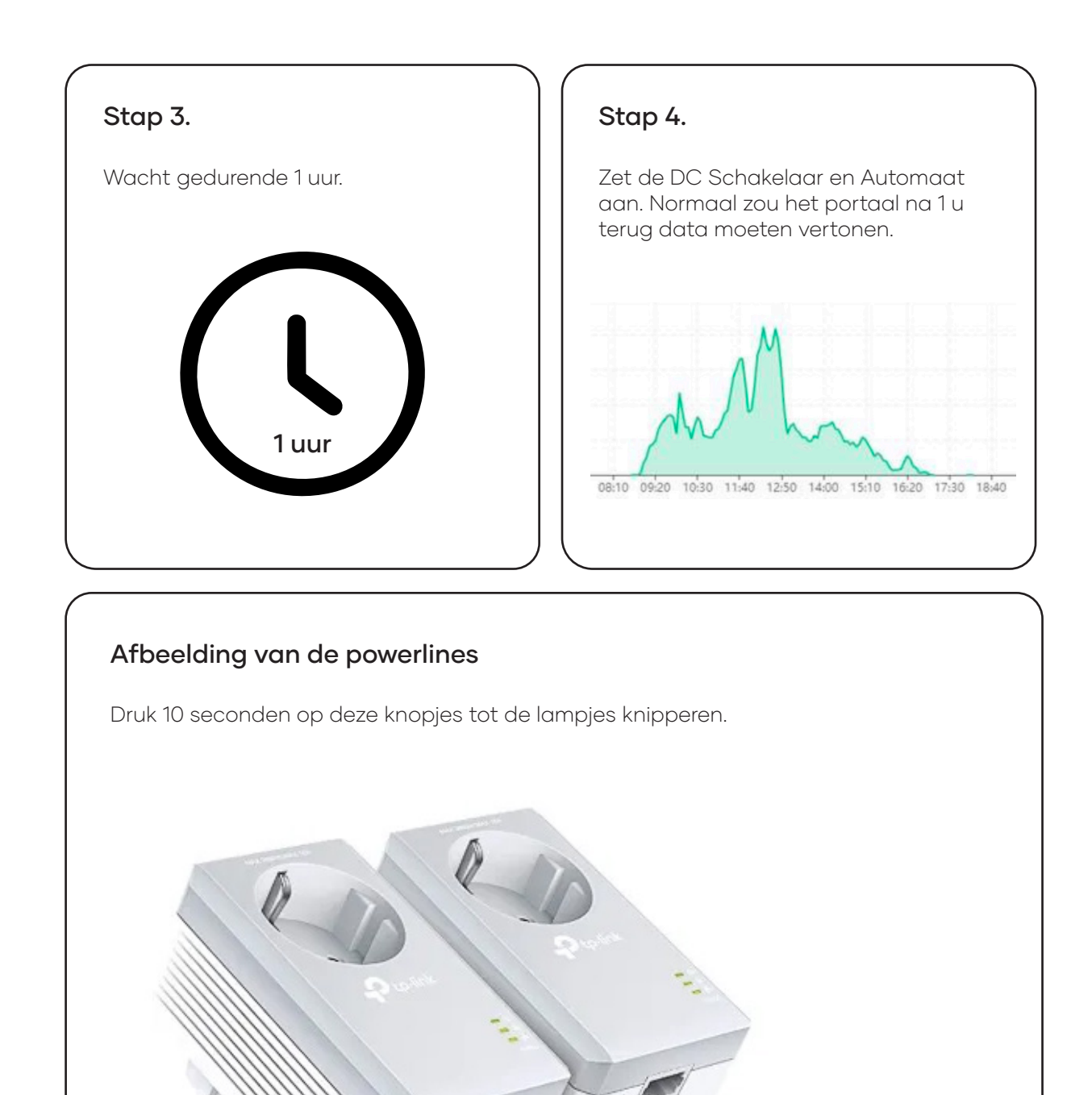

info@mrsolar.be www.mrsolar.be info@mrsolar.nl www.mrsolar.nl info@mrsolar.fr www.mrsolar.fr info@mrsolar.lu www.mrsolar.lu